### LION FX 5

71% 🔳

146.718 146.500

146.000

決済Lot数

. . . . . . .

1 Lot

. . . . . .

21 円

 $\gg$ 

<del>(00</del>0 දිබු

### 保有中のポジションに、利確(指値注文)と、損切(逆指値注文、またはトレール注文)を注文できます。

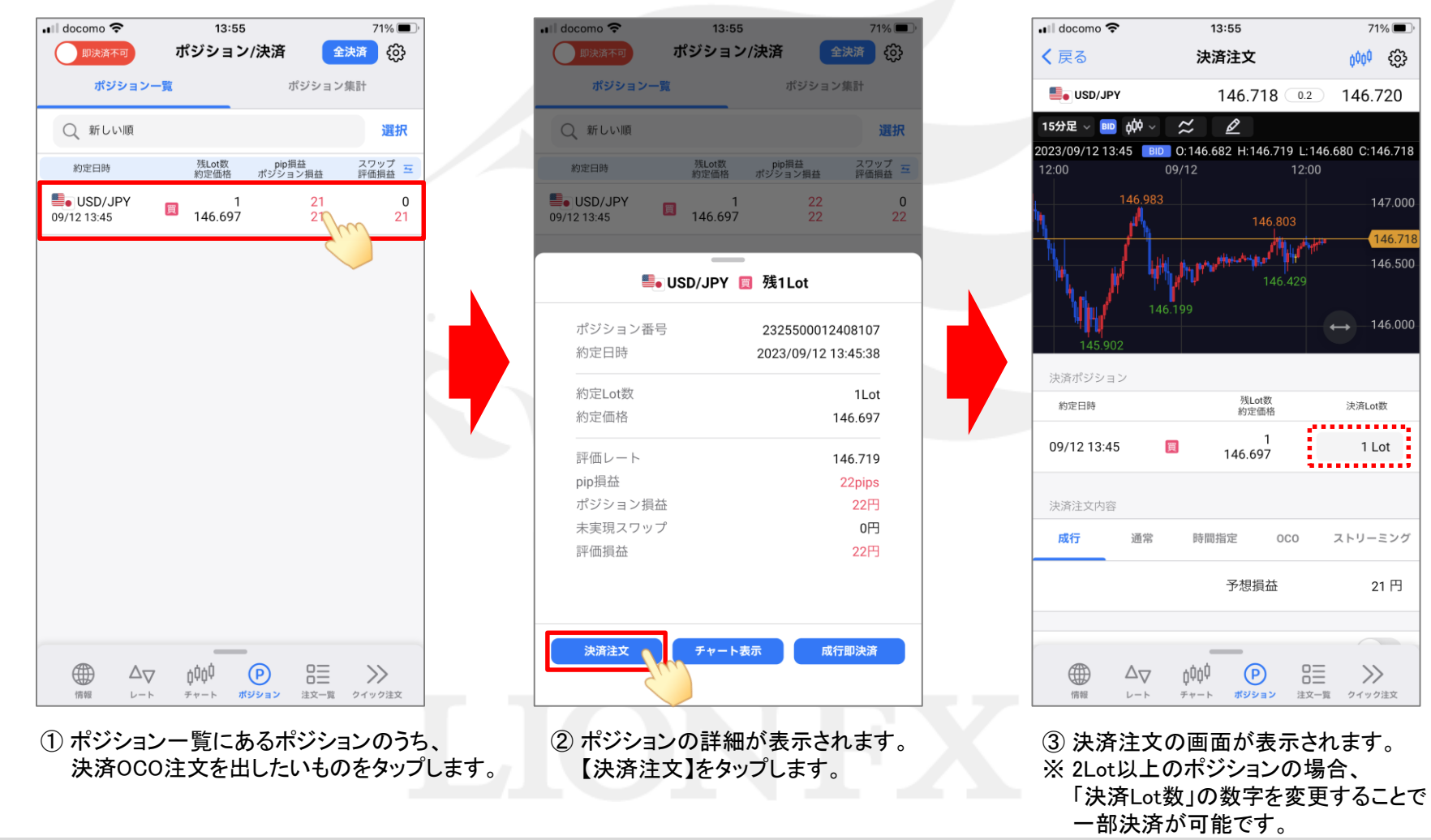

### LION FX 5

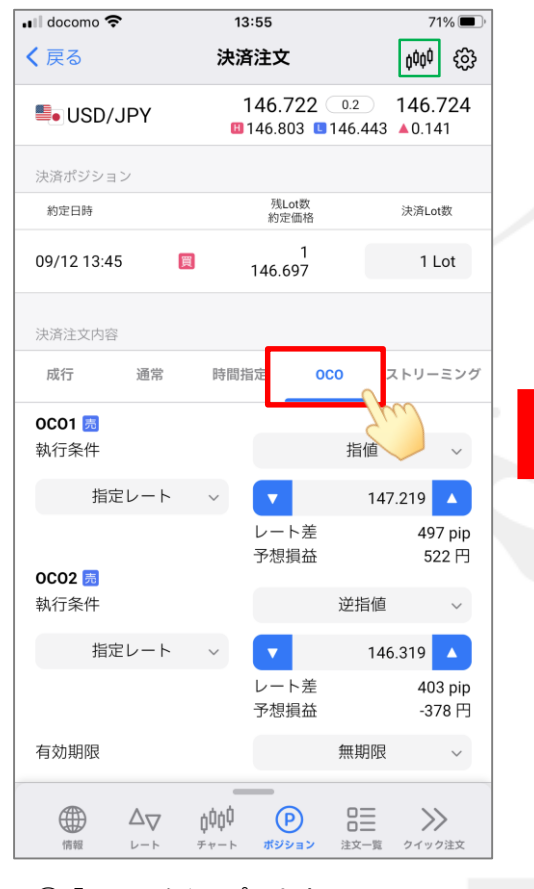

 ④「OCO」をタップします。
※ 見やすいように <sup>600</sup> をタップして チャートを非表示にしています。

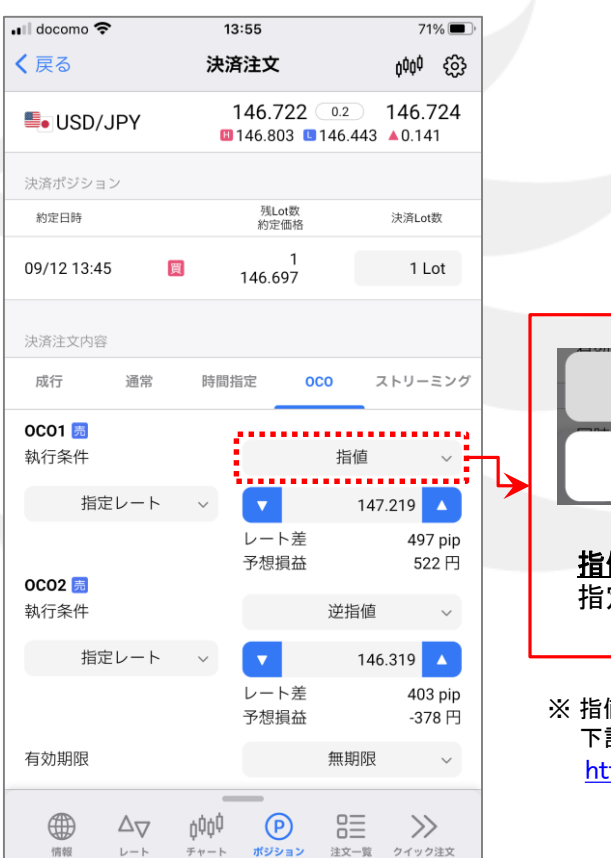

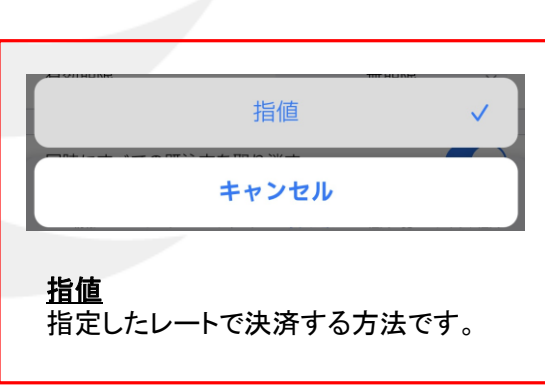

#### ※ 指値注文についての詳細は、 下記URLの「指値注文とは?」をご参照ください。 <u>https://hirose-fx.co.jp/category/order/002.html</u>

#### ⑤【OCO1】の設定をします。(利確) 執行条件は「指値」のみのため変更はできません。

### LION FX 5

|                              | 13:55                             | 71% 🔳 '                  |   |
|------------------------------|-----------------------------------|--------------------------|---|
| 戻る                           | 決済注文                              | <sub>φ</sub> φφφ {_63}   |   |
| USD/JPY                      | <b>146.722</b> 0.2                | 0 146.724<br>443 ▲0.141  |   |
| 決済ポジション                      |                                   |                          |   |
| 約定日時                         | 残Lot数<br>約定価格                     | 決済Lot数                   |   |
| 09/12 13:45                  | 1<br>146.697                      | 1 Lot                    |   |
| 決済注文内容                       |                                   |                          | Ŧ |
| 成行 通常                        | 時間指定 <b>0C0</b>                   | ストリーミング                  | 泛 |
| <b>0C01 园<br/>執行条件</b>       | 指                                 | 值 ~                      | L |
| 指定レート                        | ~                                 | 147.219                  |   |
|                              | レート差予想損益                          | 497 pip<br>522 円         | , |
| 0002 <u>局</u><br>執行条件        | 逆推                                | i值 ~                     |   |
| 指定レート                        | ~ 🔽                               | 146.319                  |   |
|                              | レート差<br>予想損益                      | 403 pip<br>-378 円        |   |
| 有効期限                         | 無則                                | 月限 ~                     |   |
| $\bigcirc$ $\Delta_{\nabla}$ | ¢ <sup>¢</sup> ¢ <sup>0</sup> 🕑 🗄 | ≣ ≫                      |   |
| -                            | チャート <b>ポジション</b> 注文・             | Hit in a second a blocks |   |

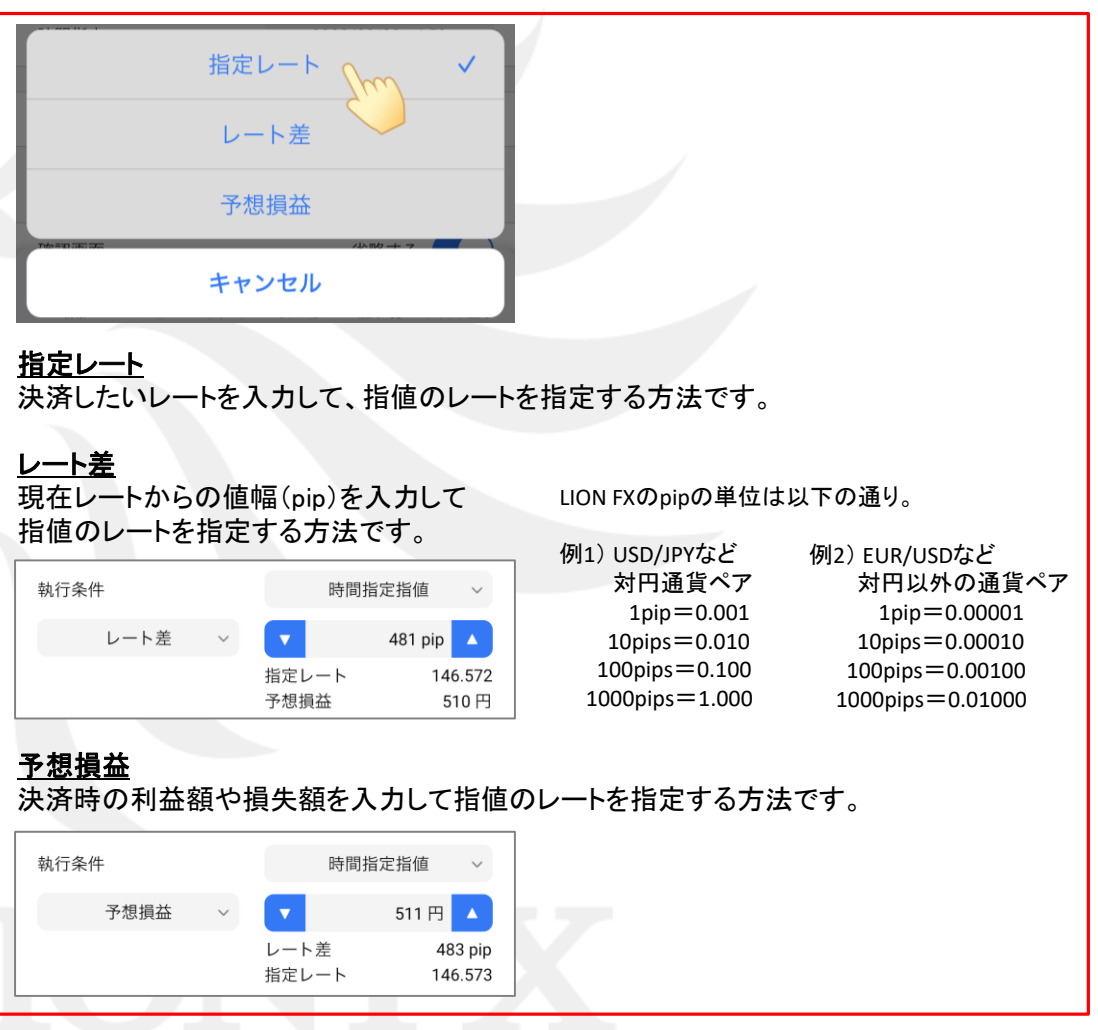

### LION FX 5

| 🖬 docomo 奈                   | 1:                                 | 13:55                          |       | 71% 🔳 ,             |            |
|------------------------------|------------------------------------|--------------------------------|-------|---------------------|------------|
| <b>く</b> 戻る                  | 決議                                 | 锋注文                            |       | 0000                | ŝ          |
| SD/JPY                       | H                                  | 146.722 0.2<br>146.803 146.443 |       | 146.724<br>3 ▲0.141 |            |
| 決済ポジション                      |                                    |                                |       |                     |            |
| 約定日時                         |                                    | 残Lot数<br>約定価格                  |       | 決済Lot数              |            |
| 09/12 13:45                  | Ħ                                  | 1<br>146.697                   |       | 1 Lo                | ot         |
| 決済注文内容                       |                                    |                                |       |                     |            |
| 成行  通常                       | 常 時間打                              | 旨定 0                           | co ス  | トリーミ                | ミング        |
| <b>0C01 <u>局</u></b><br>執行条件 |                                    |                                | 指値    |                     | ~          |
| 指定レー                         | ۲ ×                                |                                | 147.0 | 000                 | •          |
| 0002 🖪                       |                                    | レート差<br>予想損益                   |       | Thu                 | oip<br>円   |
| 執行条件                         |                                    |                                | 逆指値   | Ĩ                   | ~          |
| 指定レー                         | ⊦ v                                |                                | 146.  | 319                 | •          |
|                              |                                    | レート差<br>予想損益                   |       | 403<br>-37          | pip<br>8 円 |
| 有効期限                         |                                    |                                | 無期限   |                     | ~          |
| (前報 レート)                     | , <b>ġģģģ</b><br>, <sub>₹ヤート</sub> | <b>ア</b><br>ポジション              |       | >>><br>2192         | 注文         |

⑦ 決済したいレートを入力します。
マ へ で数字を増減するか、
数字をタップして直接入力します。

| 📲 docomo 奈                   | 13:55                      | 71% 🔳 י                          |
|------------------------------|----------------------------|----------------------------------|
| <b>く</b> 戻る                  | 決済注文                       | ¢¢¢¢ {63}                        |
| SD/JPY                       | 146.722 0.:<br>146.803 146 | 2 <b>146.724</b><br>0.443 ▲0.141 |
| 決済ポジション                      |                            |                                  |
| 約定日時                         | 残Lot数<br>約定価格              | 決済Lot数                           |
| 09/12 13:45                  | 1<br>146.697               | 1 Lot                            |
| 決済注文内容                       |                            |                                  |
| 成行 通常                        | 時間指定 0C0                   | ストリーミング                          |
| <b>0C01 园</b><br>執行条件        | Ħ                          | 旨值 ~                             |
| 指定レート                        | · ·                        | 147.000                          |
|                              | レート差<br>予想損益               | 275 pip<br>303 円                 |
| <b>0C02 </b> 题<br>執行条件       | 逆                          | 指值    ~                          |
| 指定レート                        | ~ •                        | 146.                             |
|                              | レート差<br>予想損益               | 403 pip<br>-378 円                |
| 有効期限                         | 無                          | 期限~                              |
| $\bigcirc$ $\Delta_{\nabla}$ | <sub>¢¢¢</sub> P E         |                                  |

⑧【OCO2】の設定をします。(損切) 「執行条件」の選択項目をタップして、 決済注文方法を選択します。 ここでは「逆指値」のままにします。

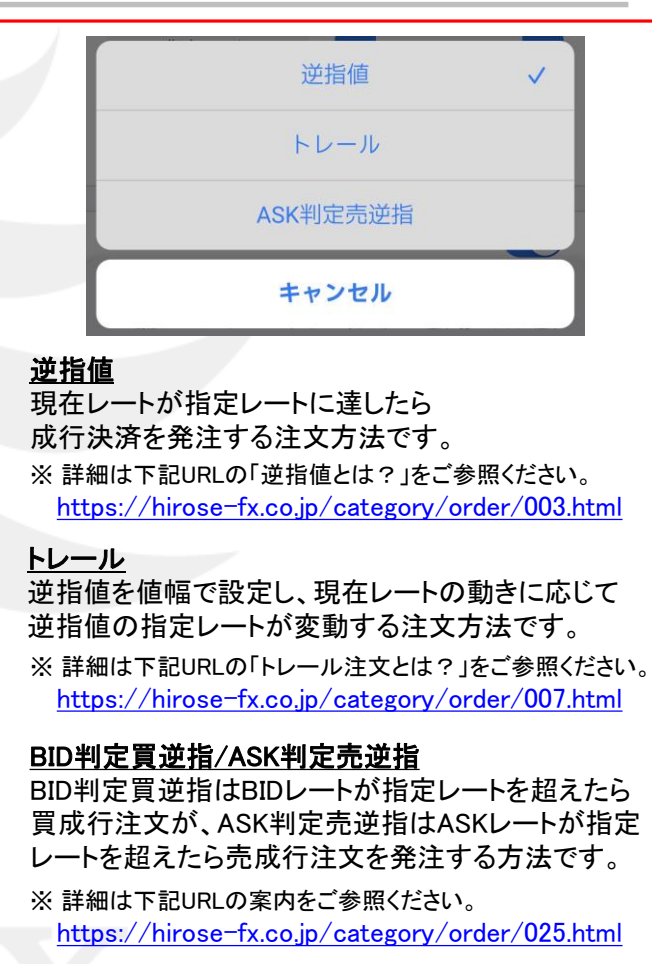

※ BID判定買逆指/ASK判定売逆指を使用するには、 設定>注文設定>BID判定買逆指・ASK判定売逆指を 「使用する」に変更する必要があります。

### LION FX 5

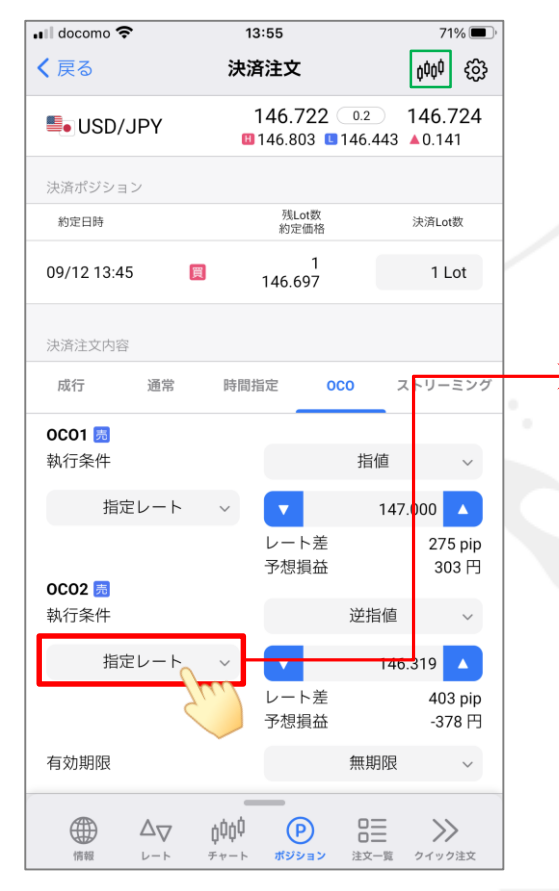

 ⑨「指定レート」の項目をタップして、 レートの入力方法を選択します。
ここでは「指定レート」のままにします。

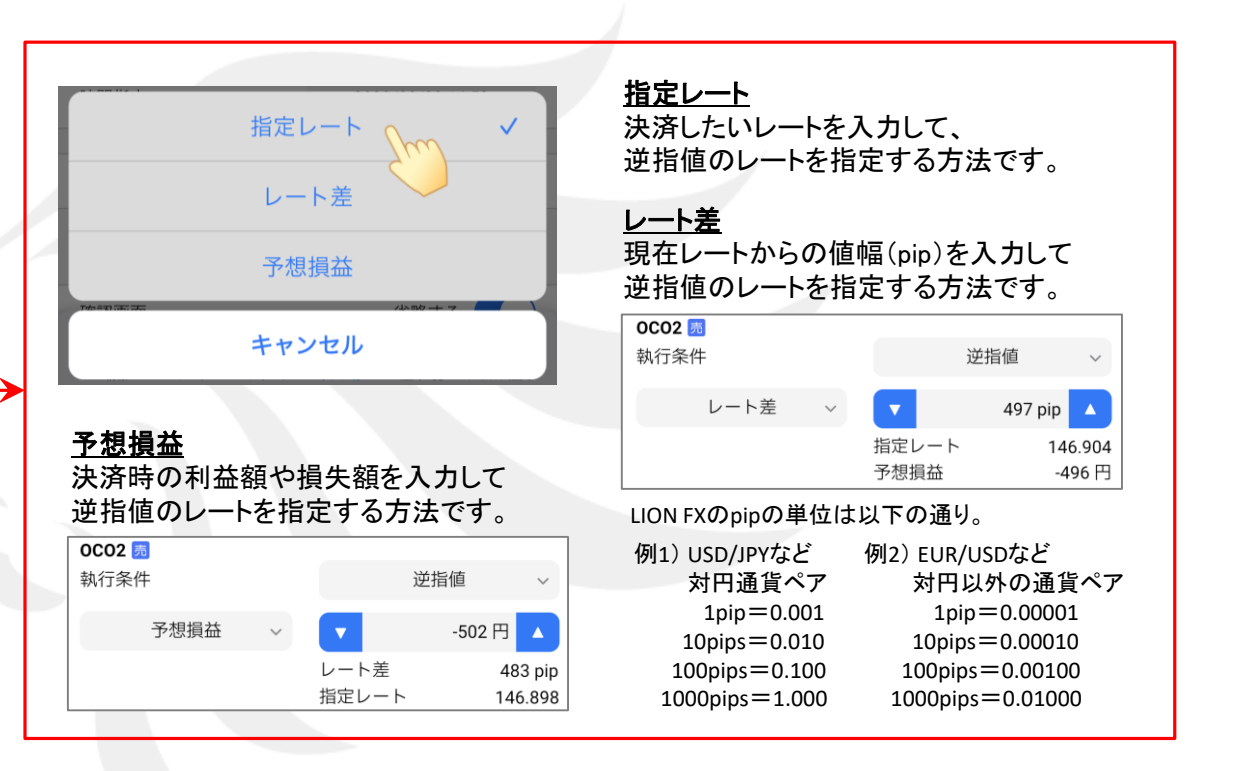

#### ※ 執行条件で「トレール」を選択した場合、入力欄は「トレール幅」となり値幅を指定します。 値幅はpipsではなく、小数点でレート表示通りの桁数の入力となります。

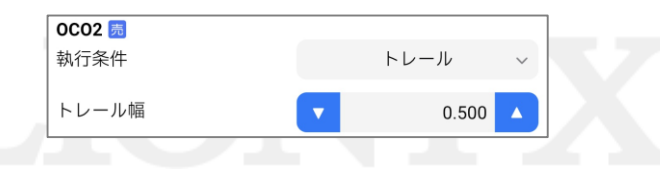

Þ.

### LION FX 5

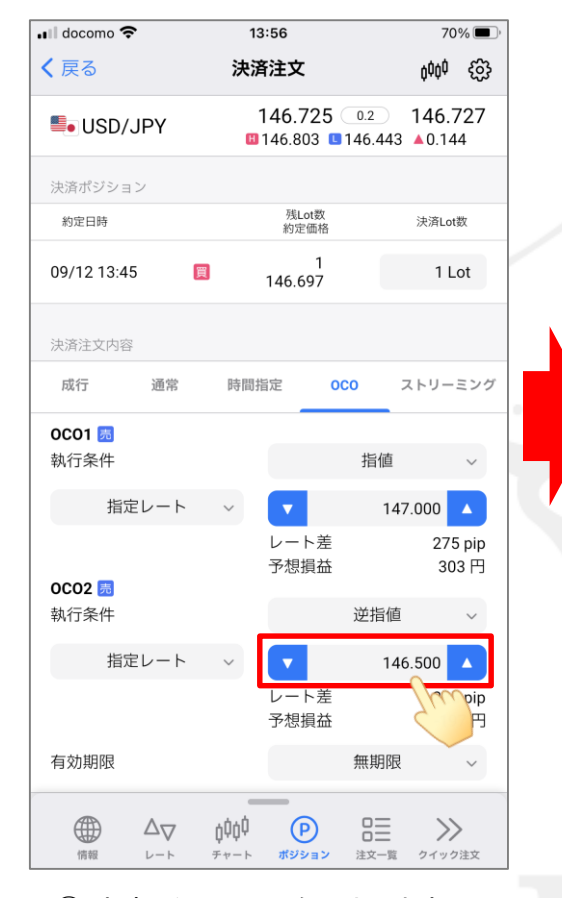

① 決済したいレートを入力します。
マ へ で数字を増減するか、
数字をタップして直接入力します。

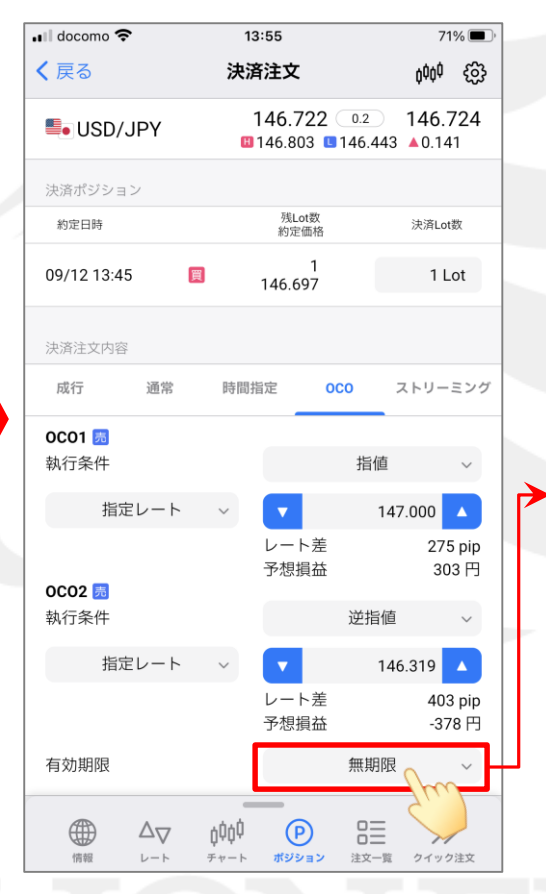

 有効期限の設定をします。
「無期限」の選択項目をタップして、 指定方法を選択します。
ここでは「無期限」のままにします。

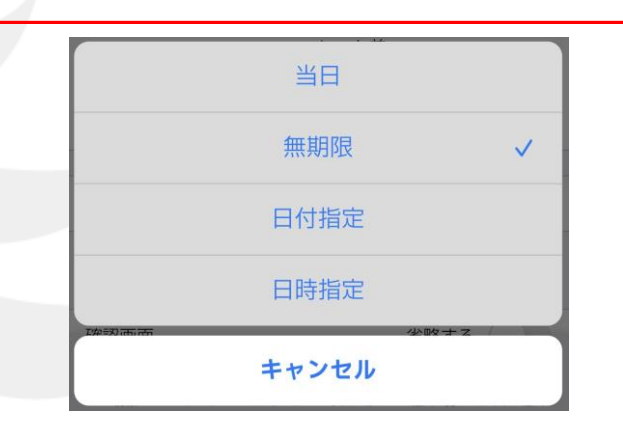

#### <u>当日</u>

当日の取引終了時(ニューヨーククローズ)までに 決済注文が成立しなければ取消しとなります。

#### <u> 無期限</u>

決済注文が成立するまで取消しにはなりません。

#### 日付指定

指定した日付の取引終了時(ニューヨーククローズ) までに決済注文が成立しなければ取消しとなります。

#### <u>日時指定</u>

指定した日時までに決済注文が成立しなければ 取消しとなります。

## LION FX 5

| 📲 docomo 🗢                   | 13:56              |                         | 70% 🔳 '           |  |  |  |
|------------------------------|--------------------|-------------------------|-------------------|--|--|--|
| < 戻る                         | 決済注文               | 0 <sup>0</sup> 0        | ÷                 |  |  |  |
| SUSD/JPY                     | 146.725            | 0.2 146<br>146.443 ▲0.1 | .727<br>144       |  |  |  |
| 執行条件                         |                    | 指値                      | ~                 |  |  |  |
| 指定レート                        | ~ 🔽                | 147.000                 |                   |  |  |  |
| 0C02 🗖                       | レート差<br>予想損益       | 2                       | 75 pip<br>303 円   |  |  |  |
| 執行条件                         |                    | 逆指値                     | ~                 |  |  |  |
| 指定レート                        | ~ 🔽                | 146.500                 |                   |  |  |  |
|                              | レート差<br>予想損益       | 2                       | 25 pip<br>197 円   |  |  |  |
| 有効期限                         |                    | 無期限                     | ~                 |  |  |  |
| 同時にすべての既注文を取り消す              |                    |                         |                   |  |  |  |
| ※オンにして発注すると、対<br>注文の取消ができます。 | 対象ポジションにす          | でに発注している                | 5決済               |  |  |  |
| 確認画面                         |                    | 省略する                    |                   |  |  |  |
| 確認画面へ                        |                    |                         |                   |  |  |  |
|                              | ¢¢∮ ₽<br>∗−⊦ #ジション | ロ<br>二<br>注文一覧 クイヤ      | <b>〉〉</b><br>ック注文 |  |  |  |

①【同時に全ての既注文を取り消す】を有効にすると、このポジションに他の決済注文を設定していた場合自動的に取消しをして、OCO決済を発注します。
…無効 …有効

| •  | 🛯 docomo 奈                  |            | 13:56                |                | 70                    | % 🔳 )      |  |
|----|-----------------------------|------------|----------------------|----------------|-----------------------|------------|--|
|    | く戻る                         | 決          | <b>済注文</b>           |                | ¢¢¢¢                  | ŝ          |  |
|    | SD/JPY                      | I          | 146.725              | 0.2<br>146.443 | <b>146.7</b><br>▲0.14 | 727<br>4   |  |
|    | 執行条件                        |            |                      | 指値             |                       | ~          |  |
|    | 指定レート                       | ~          |                      | 147            | .000                  | •          |  |
| l  | 0002 🛤                      |            | レート差<br>予想損益         |                | 275<br>30             | pip<br>3 円 |  |
|    | 執行条件                        |            |                      | 逆指値            |                       | ~          |  |
|    | 指定レート                       | ~          |                      | 146            | 500                   |            |  |
| l  |                             |            | レート差<br>予想損益         |                | 225<br>-19            | pip<br>7 円 |  |
| ł. | 有効期限                        |            |                      | 無期限            |                       | ~          |  |
| Þ  |                             |            |                      |                |                       |            |  |
|    | 同時にすべての既注文を取り消す             |            |                      |                |                       |            |  |
|    | ※オンにして発注すると、<br>注文の取消ができます。 | 対象の        | ポジションにす <sup>.</sup> | でに発注し          | ている決                  | 济          |  |
|    | 確認画面                        |            |                      | 省略する           | 5                     |            |  |
|    | 確認画面へ                       |            |                      |                |                       |            |  |
|    | (前報) △▽<br>(市報) レート         | <b>↓↓↓</b> | (P)<br>ポジション         |                | >>><br>2792           | 注文         |  |

### LION FX 5

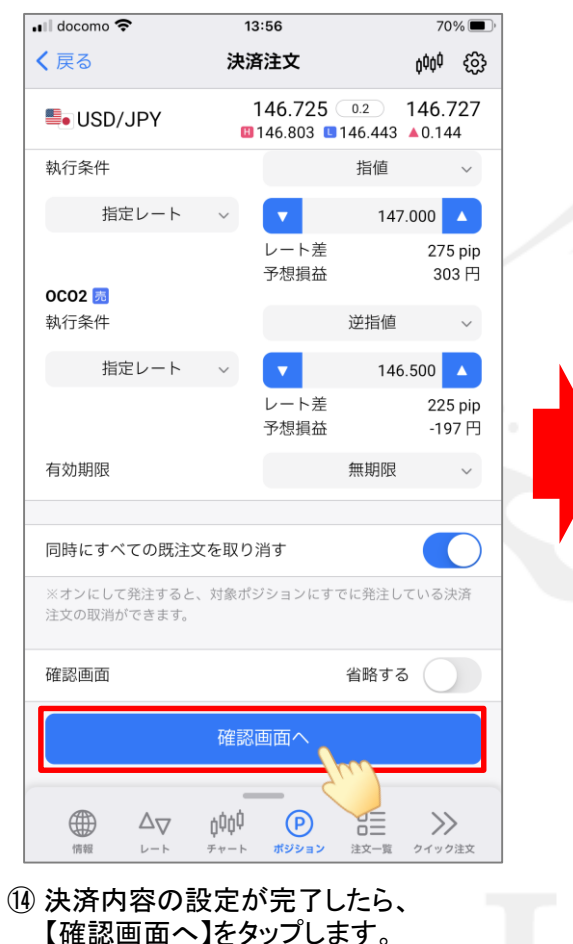

※確認画面を表示しない設定の場合、

\*\*\*\*\* の表示となり、タップすると 確認画面が表示されずに注文が送信されます。

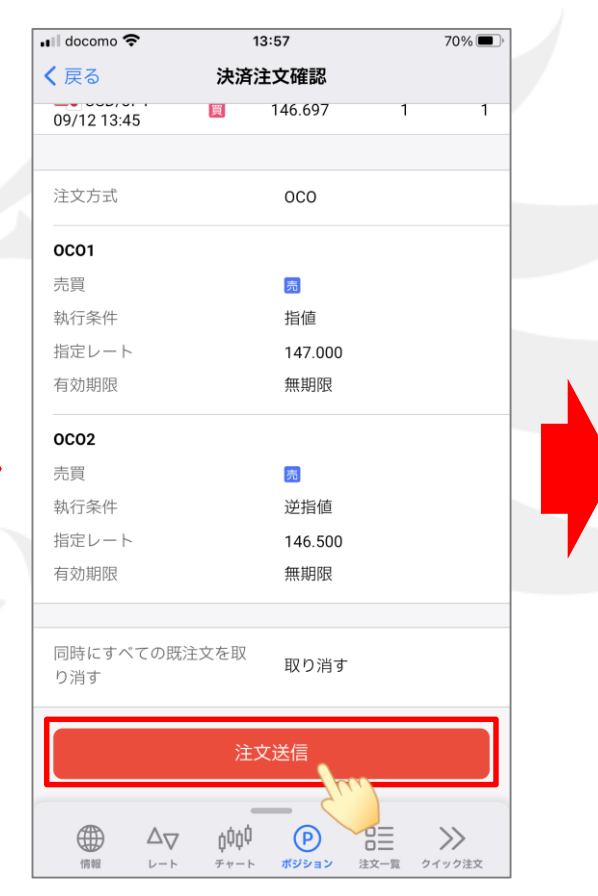

(1) 決済注文確認画面が表示されます。
内容を確認し、問題なければ
【注文送信】をタップします。

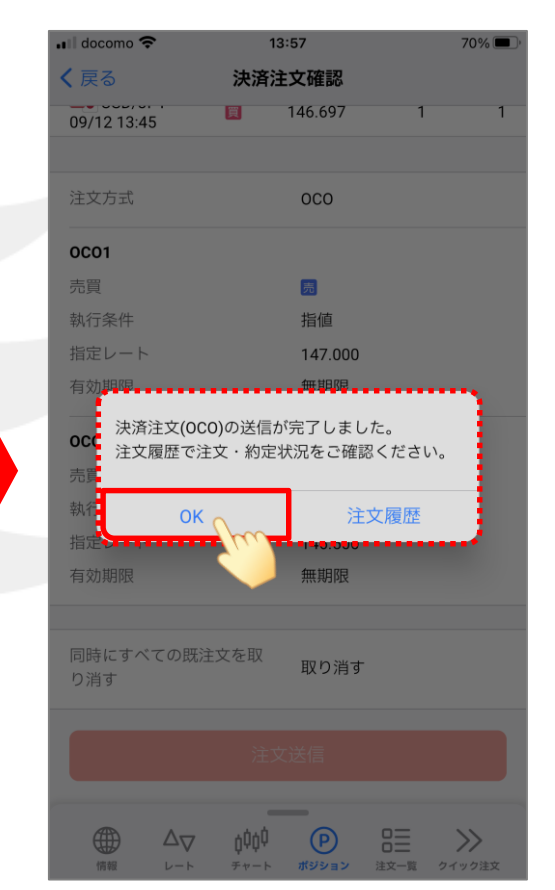

(16) 決済注文の送信完了メッセージが表示されます。 「OK」をタップします。

### LION FX 5

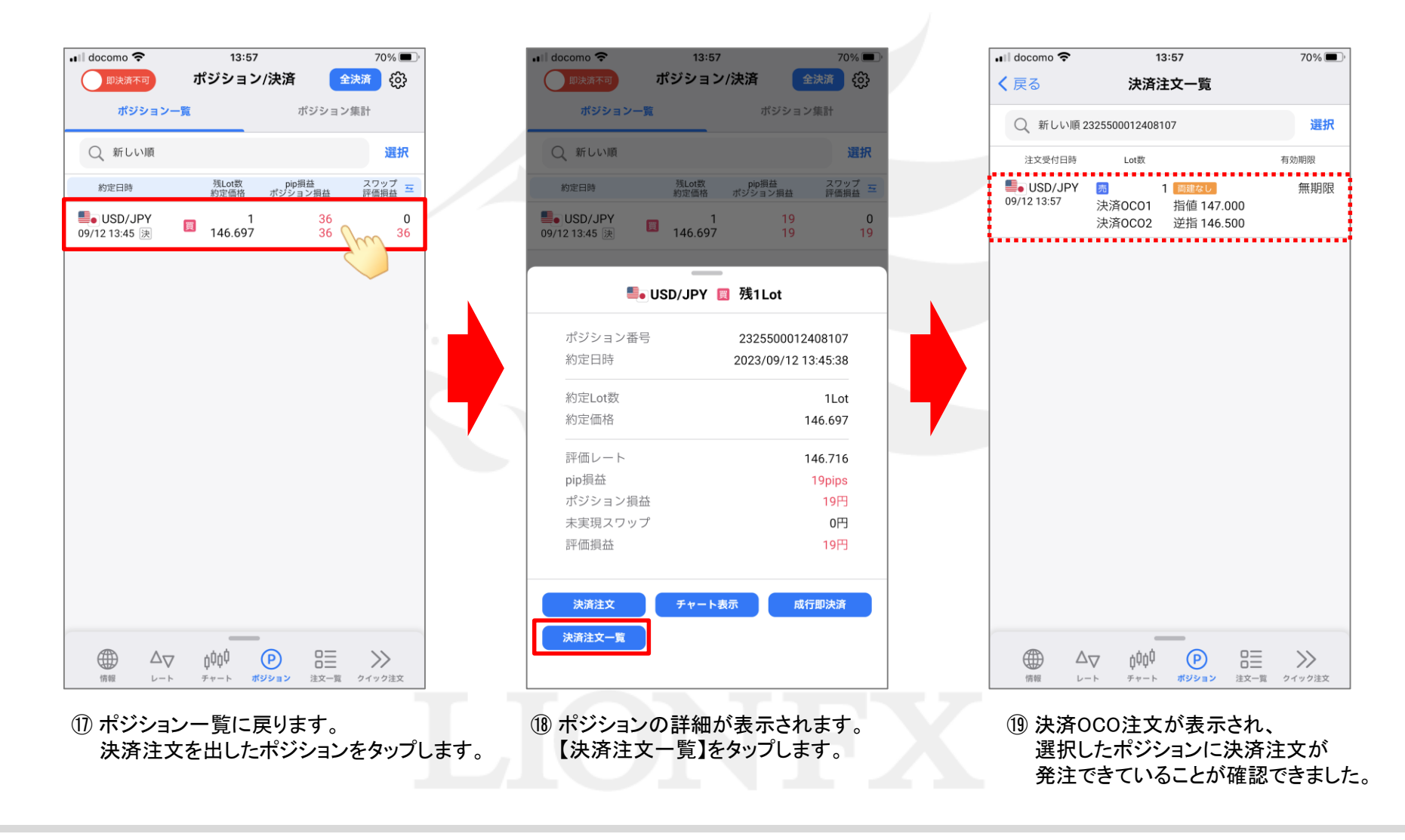